# 01. Reports in the HUB

In addition to the Dashboard, the following HUB reports are also available to the Performance Monitoring users.

## Performance Monitoring Deal Log

#### Performance Monitoring Financial Services Office Summary

Access these reports via **Reports > Report Search** menu option (1).

All users with access to the Performance Monitoring menu item will have access to these reports.

## **Performance Monitoring Deal Log**

This Excel-based report provides Profit earned for each product at the individual deal level during the indicated Reporting Date period.

This is a real-time report, and includes all data up to the time user runs the report (no delay in including deals).

### Filters (2)

There are a number of filter options, that you are able to modify, that will allow flexibility in the data generated:

### **Reporting Date Start & Reporting Date**

**End** – this filter allows you to any date range and the report will generate deal information based on the Reporting Date entered in the Deal entry interface.

**FSM** – this will list the Financial Services Managers at your dealership that are associated to Deal Records. It is a multiselect filter where a minimum of one selection is mandatory.

**Sales Manager** - this will list the Sales Managers at your dealership that are associated to Deal Records. It is a multiselect filter where a minimum of one selection is mandatory.

**Sales Person** - this will list the Sales People at your dealership that are associated to Deal Records. It is a multi-select filter where a minimum of one selection is mandatory.

Note: to generate your Performance Monitoring Deal Log click Options > Export to Excel (3).

|                           | _        |                                                                                                    | <del>-</del>                                                                                                    |                |               |
|---------------------------|----------|----------------------------------------------------------------------------------------------------|----------------------------------------------------------------------------------------------------|----------------|---------------|
| MENU <                    | ि        | .GM' Training                                                                                                    |                                                                                                    |                |               |
| Account Payments          | -        |                                                                                                    |                                                                                                    |                |               |
| Performance<br>Monitoring | Repo     | ort Search                                                                                                    |                                                                                                    |                |               |
| Quick Quote               | Report   | Name                                                                                                    |                                                                                                    |                |               |
| Quote Search              | - Type   | to search -                                                                                                    |                                                                                                    |                |               |
| Contract Search           |          |                                                                                                    |                                                                                                    |                |               |
|                           |          | 2                                                                                                    |                                                                                                    |                |               |
| Report Search             | Fav      | Report A                                                                                                    | Description                                                                                                    | Times Accessed | Last Accessed |
| Report Search             | Fav      | Contract Activity Report                                                                                                   | Description Contract information detailed by activity including sales counts.                                                                                                  | Times Accessed | Last Accessed |
| Report Search             | Fav      | Report A<br>Contract Activity Report<br>Performance Monitoring Deal Log                                                    | Description<br>Contract information detailed by activity including sales counts.<br>Profit earned per product per Deal                                                         | Times Accessed | Last Accessed |
| Report Search             | Fav<br>* | Report A Contract Activity Report Performance Monitoring Deal Log Performance Monitoring Financial Services Office Summary | Description<br>Contract information detailed by activity including sales counts.<br>Profit earned per product per Deal<br>FSO Performance Summary of Deals captured in the Hub | Times Accessed | Last Accessed |

| erformance Mo<br>eport Description: Profit e | onito                                                                                                    | oring Deal Log                                                                                                 |                                                                                                    |                                                                                                    |                                                                                                    |                                                                                                    |                                                                                                    |
|----------------------------------------------|----------------------------------------------------------------------------------------------------|----------------------------------------------------------------------------------------------------|----------------------------------------------------------------------------------------------------|----------------------------------------------------------------------------------------------------|----------------------------------------------------------------------------------------------------|----------------------------------------------------------------------------------------------------|----------------------------------------------------------------------------------------------------|
| erformance Mo<br>eport Description: Profit e | onito                                                                                                    | oring Deal Log                                                                                                 |                                                                                                    |                                                                                                    |                                                                                                    |                                                                                                    |                                                                                                    |
| eport Description: Profit e                  | and a                                                                                                    |                                                                                                    |                                                                                                    |                                                                                                    |                                                                                                    |                                                                                                    |                                                                                                    |
|                                              | arneu p                                                                                                    | er product per Deal                                                                                            |                                                                                                    |                                                                                                    |                                                                                                    |                                                                                                    |                                                                                                    |
|                                              |                                                                                                    |                                                                                                    |                                                                                                    |                                                                                                    |                                                                                                    |                                                                                                    |                                                                                                    |
| 2                                            |                                                                                                    |                                                                                                    |                                                                                                    |                                                                                                    |                                                                                                    |                                                                                                    |                                                                                                    |
| ilters                                       |                                                                                                    |                                                                                                    |                                                                                                    |                                                                                                    |                                                                                                    |                                                                                                    |                                                                                                    |
| Reporting Date Start                         |                                                                                                    | Reporting Date End                                                                                             |                                                                                                    | Region                                                                                                    |                                                                                                    | Territory                                                                                                    |                                                                                                    |
| 01 May 2019                                  | #                                                                                                    | 31 May 2019                                                                                                    | #                                                                                                    | West                                                                                                    | ~                                                                                                    | Greater Vancouver                                                                                                    | *                                                                                                    |
| Dealer Group                                 |                                                                                                    | Account Name                                                                                                   |                                                                                                    | FSM                                                                                                    |                                                                                                    | Sales Manager                                                                                                    |                                                                                                    |
| Dealers without group                        |                                                                                                    | LGM Training (2293553)                                                                                         | ~                                                                                                    | All Selected (3)                                                                                                    | ~                                                                                                    | All Selected (4)                                                                                                    | *                                                                                                    |
| Sales Person                                 |                                                                                                    | Add Deleted Records?                                                                                           |                                                                                                    | Performance Monitoring Acc                                                                                                    | ess Enabled                                                                                                    | Language                                                                                                    |                                                                                                    |
| All Selected (4)                             | ~                                                                                                    | No                                                                                                    | ~                                                                                                    | All Selected (2)                                                                                                    | ~                                                                                                    | Use Dealer Preferred Language                                                                                                    | ~                                                                                                    |
|                                              | 2<br>Reporting Date Start<br>01 May 2019<br>Dealer Group<br>Dealers without group<br>Sales Person<br>All Selected (4) | Reporting Date Start<br>of May 2019   Dealer Group<br>Dealers Without group   Sales Person<br>All Selected (4) | Areporting Date Start     Reporting Date End       01 May 2019     11 May 2019       Daaler Group     Account Name       Dealers without group     LGM Training (2293553)       Sales Parson     Add Deleted Records?       All Selected (4)     Na | Arrow Control Date Sart     Reporting Date End       01 May 2019     Image: Control Date Sart     Sart May 2019       Daalar Group     Account Name       Dealers withbout group     LGM Training (2293553)     Image: Control Date Sart       Sates Ferson     Add Daited Records?       All Selected (4)     Image: Control Date Sart     Image: Control Date Sart | Reporting Date Start     Reporting Date End     Report       01 May 2019     131 May 2019     11 Vest       Daular Group     Account Name     FSM       Daaler Group     Account Name     FSM       Jalsers withhoud group     V     LGM Training (229353)     V       Jalser Rerson     Add Dalested Records?     Performance Monitoring Acc       All Selected (4)     V     Na     View Report       View Report     Options     Cancel | Reporting Date Sart     Reporting Date End     Region       01 May 2019     Image: Comparison of the Comparison of the Compari | Itters     Reporting Date End     Report     Reporting Date End     Report       01 May 2019     Image: Comparison of the state of the state o |

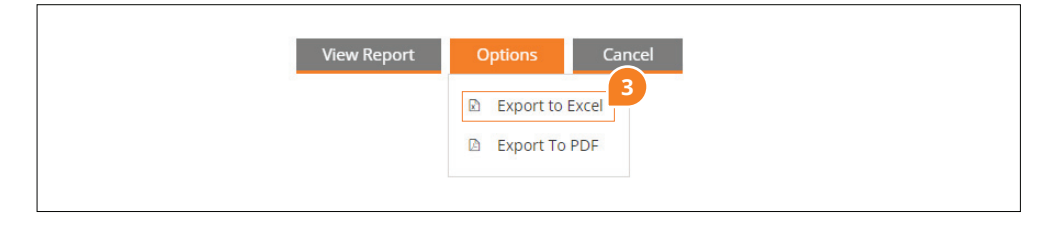

Add Deleted Records? – The Deal entry interface allows for the deletion of individual products within a deal or the entire deal, so this will allow you to either include those records with your results or exclude them. This is defaulted to No, which will automatically exclude the deleted records.

Language – Defaulted to Use Dealer Preferred Language, which generates the report in English or French based on the setting of the Dealer Account, but also has override options of English or French.

## Performance Monitoring Financial Services Office Summary

This PDF-based report provides 7 summary tables for the Deals entered during the indicated Reporting Date period.

This is a real-time report and includes all data up to the time user runs the report (no delay in including deals).

## Filters (4)

There are a number of filter options, that you are able to modify, that will allow flexibility in the data generated:

### **Reporting Date Start & Reporting Date**

**End** – this filter allows you to any date range and the report will generate deal information based on the Reporting Date entered in the Deal entry interface.

**FSM** – this will list the Financial Services Managers at your dealership that are associated to Deal Records. It is a multiselect filter where a minimum of one selection is mandatory.

**Sales Manager** - this will list the Sales Managers at your dealership that are associated to Deal Records. It is a multiselect filter where a minimum of one selection is mandatory.

**Sales Person** - this will list the Sales People at your dealership that are associated to Deal Records. It is a multi-select filter where a minimum of one selection is mandatory.

Add Deleted Records? – The Deal entry interface allows for the deletion of individual products within a deal or the entire deal, so this will allow you to either

|                           |                            |             |                               |          | Welcome, LGMTra       | aining | English 🗸              | Log |
|---------------------------|----------------------------|-------------|-------------------------------|----------|-----------------------|--------|------------------------|-----|
| MENU <                    | Tra                        | ining       |                               |          |                       |        |                        |     |
| Account Payments          |                            |             |                               |          |                       |        |                        |     |
| Performance<br>Monitoring | Performance                | Monito      | oring Financial Se            | rvic     | es Office Sumn        | nary   |                        |     |
| Quick Quote               | Report Description: FS     | O Performa  | nce Summary of Deals capture  | ed in th | ne Hub                |        |                        |     |
| Quote Search              |                            |             |                               |          |                       |        |                        |     |
| Contract Search           | Eiltore 4                  |             |                               |          |                       |        |                        |     |
| Report Search             | Filters                    |             |                               |          |                       |        |                        |     |
|                           | Reporting Start Date       |             | Reporting End Date            |          | Dealer Group          |        | Account Name           |     |
|                           | 01 May 2019                | #           | 31 May 2019                   | m        | Dealers without group | *      | LGM Training (2293553) | ~   |
|                           | FSM                        |             | Sales Manager                 |          | Sales Person          |        | Add Deleted Records?   |     |
|                           | All Selected (3)           | ×           | All Selected (4)              | *        | All Selected (4)      | ~      | No                     | ~   |
|                           | Performance Monitoring Acc | ass Enabled | Language                      |          |                       |        |                        |     |
|                           | All Selected (2)           | ~           | Use Dealer Preferred Language | ~        |                       |        |                        |     |
|                           |                            |             |                               |          |                       |        |                        |     |
|                           |                            |             | View Report                   | Ορ       | tions Cancel          |        |                        |     |
|                           |                            |             |                               |          |                       |        |                        |     |
|                           |                            |             |                               |          |                       |        |                        |     |
|                           |                            |             |                               |          |                       |        |                        |     |
|                           |                            |             |                               |          |                       |        |                        |     |

# **ALGM-IUB**

include those records with your results or exclude them. This is defaulted to No, which will automatically exclude the deleted records.

Language – Defaulted to Use Dealer Preferred Language, which generates the report in English or French based on the setting of the Dealer Account, but also has override options of English or French.

Note: to generate your Performance Monitoring Financial Services Office Summary click Options > Export to PDF (5).

## **Table Section Definitions**

After Sale Deal Counts are not included in the Total Deal Counts

New excludes New Vehicle sales where the Vehicle Purchase Type is Leased

**Deal Type column (6)** – The total count of deals entered based on the Deal Type recorded (Retail Sale or After Sale.)

Total Count (7) = Retail Sale count only

**Total Profit** – The sum of profit based on the table type for the specific row.

Vehicle Purchase Type Table for Cash Row Total Profit = Total profit for all deals (both Retail Sale & After Sale) where Vehicle Purchase Type is Cash (8).

**Average Profit** – The Total Profit for the row divided by the Count for the row.

Vehicle Purchase Type Table for Financed Row Average Profit = Total Profit for Financed row divided by Count for Financed row (9).

**Contract Per Deal** (Deal Type Table ONLY) (10) – The count of products sold for the deal type divided by the count for the deal type.

Sales Mix Percentage (Vehicle Purchase Type Table ONLY) (11) – Count per Vehicle Purchase Type divided by the Total Count of Deals

Vehicle Purchase Type Table for Cash Row Sales Mix Percentage = Total Count for Cash row divided by Total Row Count

| 6           |       | Deal Type    | 6                 |                       |
|-------------|-------|--------------|-------------------|-----------------------|
| Deal Type   | Count | Total Profit | Average<br>Profit | Contracts<br>Per Deal |
| Retail Sale | 1     | 930          | 930               | 2.00                  |
| After Sale  | 0     | 0            | 0                 | 0.00                  |
| Total       | 1     | 930.00       | 930.00            | 2.00                  |

| New - Leased                    |       |                       |      |             |  |  |  |
|---------------------------------|-------|-----------------------|------|-------------|--|--|--|
| Product Type                    | Count | Count Total Profit Pr |      | Penetration |  |  |  |
| MBP                             | 0     | 0                     | 0    | 0%          |  |  |  |
| MBP (Other Makes<br>and Models) | 0     | 0                     | 0    | 0%          |  |  |  |
| СРО МВР                         | 0     | 0                     | 0    | 0%          |  |  |  |
| Certified                       | 0     | 0                     | 0    | 0%          |  |  |  |
| Loan                            | 0     | 0                     | 0    | 0%          |  |  |  |
| Appearance                      | 0     | 0                     | 0    | 0%          |  |  |  |
| Tire & Rim                      | 0     | 0                     | 0    | 0%          |  |  |  |
| VLPP                            | 0     | 0                     | 0    | 0%          |  |  |  |
| Anti-Theft                      | 0     | 0                     | 0    | 0%          |  |  |  |
| Chemicals                       | 0     | 0                     | 0    | 0%          |  |  |  |
| LEWW                            | 0     | 0                     | 0    | 0%          |  |  |  |
| Prepaid<br>Maintenance          | 0     | 0                     | 0    | 0%          |  |  |  |
| Key Protection                  | 0     | 0                     | 0    | 0%          |  |  |  |
|                                 | 0     | 0                     | 0    | 0%          |  |  |  |
|                                 | 0     | 0                     | 0    | 0%          |  |  |  |
| Total                           | 0     | 0.00                  | 0.00 | 0%          |  |  |  |

| Vehicle Purchase Type    |       |              |                   |                         |  |  |  |
|--------------------------|-------|--------------|-------------------|-------------------------|--|--|--|
| Vehicle Purchase<br>Type | Count | Total Profit | Average<br>Profit | Sales Mix<br>Percentage |  |  |  |
| Cash                     | 0     | 0            | 0                 | 0%                      |  |  |  |
| Financed                 | 1     | 930          | 8 930             | 100%                    |  |  |  |
| Leased                   | 0     | 0            | C                 | 9 0%                    |  |  |  |
| Total                    | 1     | 930.00       | 930.00            | 100%                    |  |  |  |

| Used                            |       |              |                   |             |  |  |  |
|---------------------------------|-------|--------------|-------------------|-------------|--|--|--|
| Product Type                    | Count | Total Profit | Average<br>Profit | Penetration |  |  |  |
| MBP                             | 0     | 0            | 0                 | 09          |  |  |  |
| MBP (Other Makes<br>and Models) | 0     | 0            | 0                 | 0%          |  |  |  |
| CPO MBP                         | 0     | 0            | 0                 | 0%          |  |  |  |
| Certified                       | 0     | 0            | 0                 | 0%          |  |  |  |
| Loan                            | 0     | 0            | 0                 | 0%          |  |  |  |
| Appearance                      | 0     | 0            | 0                 | 0%          |  |  |  |
| Tire & Rim                      | 0     | 0            | 0                 | 0%          |  |  |  |
| VLPP                            | 0     | 0            | 0                 | 0%          |  |  |  |
| Anti-Theft                      | 0     | 0            | 0                 | 0%          |  |  |  |
| Chemicals                       | 0     | 0            | 0                 | 0%          |  |  |  |
| LEWW                            | 0     | 0            | 0                 | 0%          |  |  |  |
| Prepaid<br>Maintenance          | 0     | 0            | 0                 | 0%          |  |  |  |
| Key Protection                  | 0     | 0            | 0                 | 0%          |  |  |  |
|                                 | 0     | 0            | 0                 | 0%          |  |  |  |
|                                 | 0     | 0            | 0                 | 0%          |  |  |  |
| Total                           | 0     | 0.00         | 0.00              | 0%          |  |  |  |

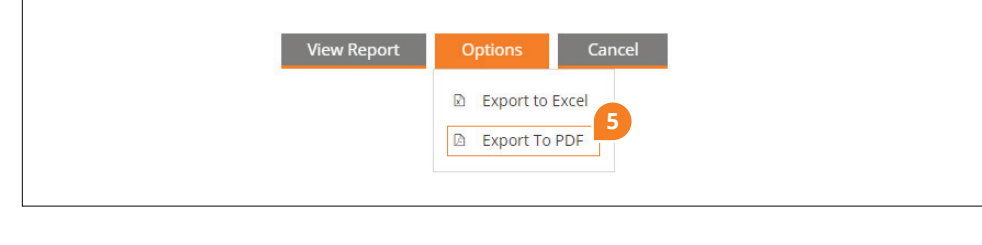

**Penetration** (Tables with Product Type Details ONLY) (12) – Count of Product Type for Deals based on Table New, New – Leased, or Used definition divided by the Total Row count for the table \*\*

Used Table MBP row Penetration = Count of all MBP records associated to deals indicated as Used (for both Retail Sale and After Sale deal types) divided by Used Table Total Count

\*\* Penetration for Loan product Type & Dealer Finance Reserve are limited to only deals where the Vehicle Purchase Type is not Cash.

**Finance Penetration** (New or Used Table ONLY) (13) – Penetration of Financed deals based on the New/ New-Leased/ Used deal classification

| Product Type                    | Count | Total Profit | Average<br>Profit | Penetration |
|---------------------------------|-------|--------------|-------------------|-------------|
| MBP                             | 0     | 0            | 0                 | 0%          |
| MBP (Other Makes<br>and Models) | 0     | 0            | 0                 | 0%          |
| CPO MBP                         | 0     | 0            | 0                 | 0%          |
| Certified                       | 0     | 0            | 0                 | 0%          |
| Loan                            | 0     | 0            | 0                 | 0%          |
| Appearance                      | 1     | 200          | 200               | 100%        |
| Tire & Rim                      | 0     | 0            | 0                 | 0%          |
| VLPP                            | 0     | 0            | 0                 | 0%          |
| Anti-Theft                      | 0     | 0            | 0                 | 0%          |
| Chemicals                       | 1     | 600          | 600               | 100%        |
| LEWW                            | 0     | 0            | 0                 | 0%          |
| Prepaid<br>Maintenance          | 0     | 0            | 0                 | 0%          |
| Key Protection                  | 0     | 0            | 0                 | 0%          |
| Dealer Finance<br>Reserve       | 0     | 0            | 0                 | 0%          |
| Dealer Doc/Admin<br>Fees        | 1     | 130          | 130               | 100%        |
| Total                           | 1     | 930.00       | 930.00            | 200%        |

|                                 |       | All          |                   |             |  |  |
|---------------------------------|-------|--------------|-------------------|-------------|--|--|
| Product Type                    | Count | Total Profit | Average<br>Profit | Penetration |  |  |
| мвр                             | 0     | 0            | 0                 | 0%          |  |  |
| MBP (Other Makes<br>and Models) | 0     | 0            | 0                 | 0%          |  |  |
| СРО МВР                         | 0     | 0            | 0                 | 0%          |  |  |
| Certified                       | 0     | 0            | 0                 | 0%          |  |  |
| Loan                            | 0     | 0            | 0                 | 0%          |  |  |
| Appearance                      | 1     | 200          | 200               | 100%        |  |  |
| Tire & Rim                      | 0     | 0            | 0                 | 0%          |  |  |
| VLPP                            | 0     | 0            | 0                 | 0%          |  |  |
| Anti-Theft                      | 0     | 0            | 0                 | 0%          |  |  |
| Chemicals                       | 1     | 600          | 600               | 100%        |  |  |
| LEWW                            | 0     | 0            | 0                 | 0%          |  |  |
| Prepaid<br>Maintenance          | 0     | 0            | 0                 | 0%          |  |  |
| Key Protection                  | 0     | 0            | 0                 | 0%          |  |  |
| Dealer Finance<br>Reserve       | 0     | 0            | 0                 | 0%          |  |  |
| Dealer Doc/Admin<br>Fees        | 1     | 130          | 130               | 100%        |  |  |
| Total                           | 1     | 930.00       | 930.00            | 200%        |  |  |

|              |       | New/Used     |                   | 6                      | 3                                                                |
|--------------|-------|--------------|-------------------|------------------------|------------------------------------------------------------------|
| New/Used     | Count | Total Profit | Average<br>Profit | Finance<br>Penetration | New/Used table logic                                             |
| New          | 1     | 930          | 930               | 100%                   | - New financed deals / New cash + New financed                   |
| New - Leased | 0     | 0            | 0                 | 0%                     | - Lease / lease                                                  |
| Used         | 0     | 0            | 0                 | 0%                     | - Used financed deals / All used deals                           |
| Total        | 1     | 930.00       | 930.00            | 100%                   | - Finance + lease / (cash + finance + lease)** exclude aftersale |